# **Curriculum Mastery with IFT ILEX**

IFT ILEX is the IFT Improved Learned Experience. Through ILEX, we are sure that your *learning, retaining and mastery* of the CFA Program Level I curriculum will improve.

To reach the goal of 'Curriculum Mastery', IFT recommends that you follow our **4 key steps**. For each reading of the curriculum, you should do the following with the help of ILEX features:

**1. Learn.** Understand the concepts clearly. Watch the lecture videos attentively. Follow examples carefully. Recap the key concepts by reviewing the summary slides presented after the video.

**2. Practice.** Quiz yourself on the basic concepts being explained in **each lecture**. Reference to the learning outcomes and sections (from curriculum) are provided. Check your answer and see the explanation.

**3. Test.** After watching all the lectures for a reading, take the test to see if you have mastered the contents of the reading. You should be scoring above 60% and ideally above 70% on the tests.

**4. Track Progress**. After each test, you can view your progress for each reading by clicking the View Transcript button. Your goal is to attain above 70% for each reading!

IFT recommends that you only consider yourself having studied any reading or completed any topic when you are able to do well on the Test for that reading. So, use our transcript to keep track of your progress.

Each of the ten topics for the Level I exam is covered in an ILEX Course. In this guide we are looking at the ILEX course for Quantitative Methods.

ILEX is not a Free product from IFT. The ILEX system is included in Level I Basic-Plus and Premium packages. If you want to just buy only the ILEX system, you can visit link: <u>https://ift.world/product/ilex-package/</u>

However, ILEX for the Quantitative Methods topic **is FREE** for anyone signed up with IFT. Click on this link to start using it now: https://ift.learnrev.com/courses/5b423eb49ab1f29788fa6015/

Next, we will walk you through each of the above steps in more detail. All the images are from the IFT Learning Portal : <u>https://ift.learnrev.com</u>

### Learn

For each reading you will find detailed lecture videos. We have broken up each reading into multiple lectures (e.g. Lecture 1, 2, etc)

First watch the video for Lecture 1. You can print out the slides provided and write your own notes on them. See the image below from ILP (IFT Learning Portal)

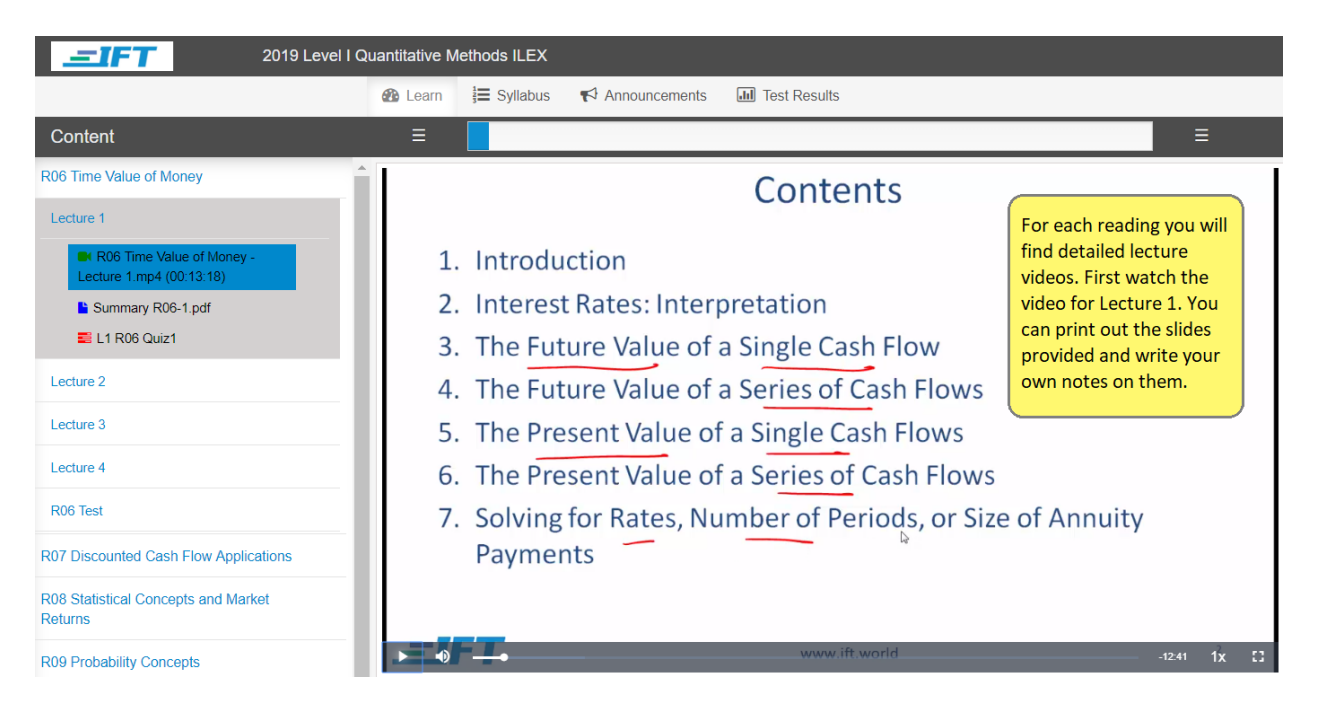

You will find the downloadable slides (used in the videos) located after the list of readings. If there are any additional videos or materials, you will also find them here. See the image below.

| Content                                     |
|---------------------------------------------|
| R06 Time Value of Money                     |
| R07 Discounted Cash Flow Applications       |
| R08 Statistical Concepts and Market Returns |
| R09 Probability Concepts                    |
| R10 Common Probability Distributions        |
| R11 Sampling and Estimation                 |
| R12 Hypothesis Testing                      |
| R13 Technical Analysis                      |
| Video Slides                                |
| IFT Calculator Tutorials                    |

After you watch the video for Lecture 1, you should review the Summary slide which comes up next. There may be multiple summary slides for each Lecture. These present the Learning Outcomes (L.O.), which come directly from the Level I curriculum. This is followed by a further explanation provided by IFT.

See the image below from ILP.

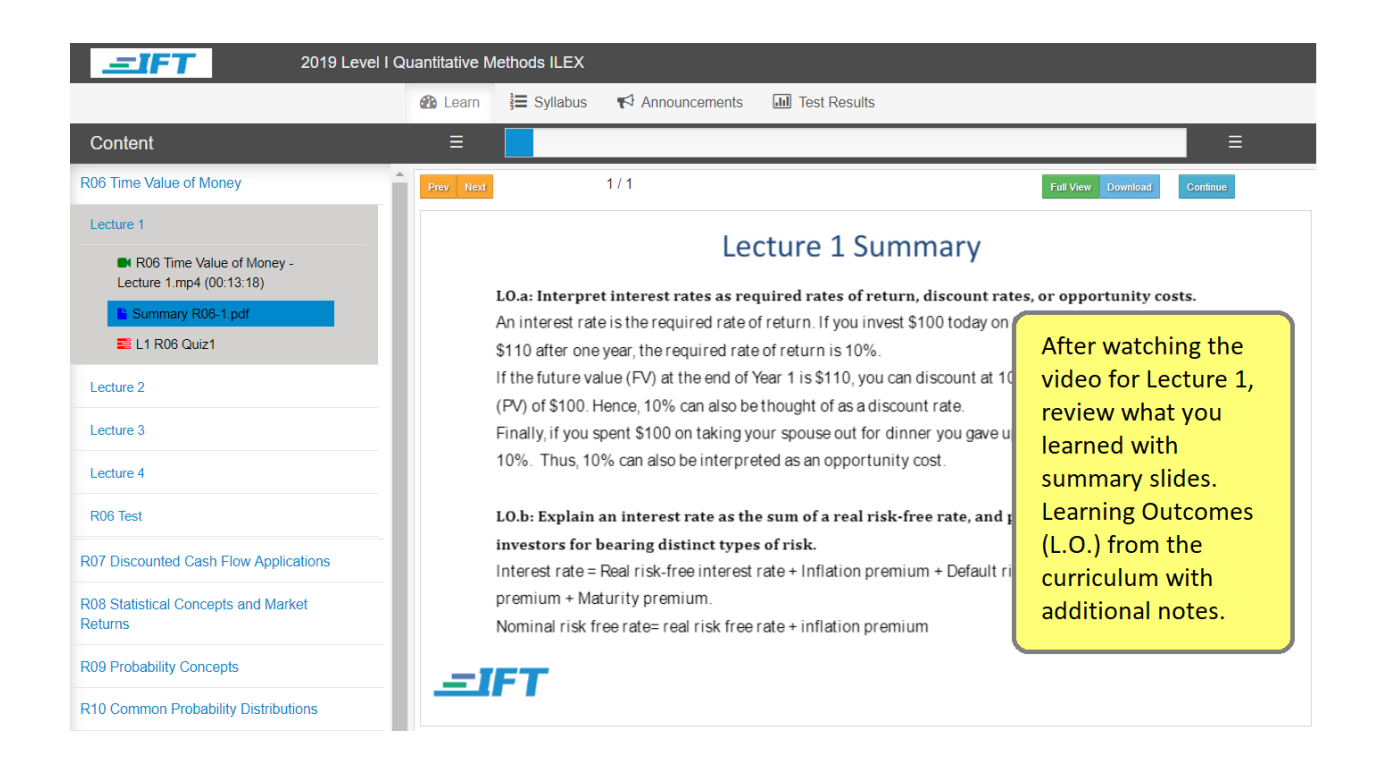

### Practice

Learning without practice is a sure recipe for failure! So, in ILEX we integrate practice with your studies.

After the video and summary, you will take a short 'Quiz' to make sure you have understood the concepts from the lecture. You will find 3 or 4 questions here. See the image below.

| 2019 Level I Quantitative Methods ILEX                |          |                                                           |                                                    |               |  |  |
|-------------------------------------------------------|----------|-----------------------------------------------------------|----------------------------------------------------|---------------|--|--|
|                                                       | Learn    | 🗄 Syllabus 🛛 📢 Announcem                                  | ents III Test Results                              |               |  |  |
| Content                                               |          |                                                           |                                                    | ≡             |  |  |
| R06 Time Value of Money                               |          | 0                                                         |                                                    | <b>^</b>      |  |  |
| Lecture 1                                             | LIRUO    | Quizi                                                     |                                                    |               |  |  |
| R06 Time Value of Money -<br>Lecture 1.mp4 (00:13:18) | Question | : 1 / 3<br>ites can be <i>least likely</i> interpreted a: | L.O: a Q-Code: L1-QM-TVOM-056                      | Feedback      |  |  |
| Summary R06-1.pdf                                     | • A      | discount rates.                                           | After the video and                                |               |  |  |
| ■ L1 R06 Quiz1                                        | 0 E      | opportunity costs.                                        | summary, you will take a short 'Quiz' to make sure |               |  |  |
| Lecture 2                                             | 0 0      | sunk costs.                                               | you have understood the                            |               |  |  |
| Lecture 3                                             |          |                                                           | concepts from the                                  |               |  |  |
| Lecture 4                                             | Submit   |                                                           | lecture. You will find 3 or<br>4 guestions here.   | Skip Question |  |  |
| R06 Test                                              |          |                                                           |                                                    |               |  |  |
| R07 Discounted Cash Flow Applications                 |          |                                                           |                                                    |               |  |  |
| R08 Statistical Concepts and Market<br>Returns        |          |                                                           |                                                    |               |  |  |
| R09 Probability Concepts                              |          |                                                           |                                                    |               |  |  |

At the end of the 'Quiz', you can find out if your answers were correct or wrong along with the explanation.

| 2019 Level I Quantitative Methods                                                                                                    | ILEX                                                                                                    |                                                                                                    |                                                          |                                                                                                    | l |
|----------------------------------------------------------------------------------------------------|----------------------------------------------------------------------------------------------------|----------------------------------------------------------------------------------------------------|----------------------------------------------------------|----------------------------------------------------------------------------------------------------|---|
| æ                                                                                                    | Learn 👌 Syllabus                                                                                                    | 📢 Announcements 🛛 📠                                                                                                    | Test Results                                             |                                                                                                    |   |
| Content                                                                                                    | =                                                                                                    |                                                                                                    |                                                          |                                                                                                    | ≡ |
| Content  R06 Time Value of Money  Lecture 1  R06 Time Value of Money - Lecture 1.mp4 (0013:18)  Summary R06-1.pdf  L1 R06 Outc1  Lecture 2  R06 Time Value of Money - Lecture 2.mp4 (00233)  Summary R06-2.pdf  L1 R06 Outc2  Lecture 3  R06 Time Value of Money - lecture 3.mp4 (027:30)  Summary R06-3.pdf  L1 R06 Outc3  Lecture 4  R06 Time Value of Money - lecture 4.mp4 (00:12:55)  Summary R06-4.pdf  L1 R06 Outc4  R06 Time Value of Money - lecture 4.mp4 (00:12:55)  L1 R06 Outc4  R06 Time Value of Money - lecture 4.mp4 (00:12:55)  L1 R06 Outc4  R06 Time Value of Money - lecture 4.mp4 (00:12:55)  Summary R06-4.pdf  L1 R06 Outc4  R06 Time Value of Money - lecture 4.mp4 (00:12:55)  Summary R06-4.pdf  L1 R06 Outc4  R06 Time Value of Money - lecture 4.mp4 (00:12:55)  Summary R06-4.pdf  L1 R06 Outc4  R06 Time Value of Money - lecture 4.mp4 (00:12:55)  Summary R06-4.pdf  L1 R06 Outc4  R06 Time Value of Money - lecture 4.mp4 (00:12:55)  Summary R06-4.pdf  L1 R06 Outc4  R06 Time Value of Money - lecture 4.mp4 (00:12:55)  Summary R06-4.pdf  L1 R06 Outc4  R06 Time Value of Money - lecture 4.mp4 (00:12:55)  Summary R06-4.pdf  R06 Time Value of Money - lecture 4.mp4 (00:12:55)  Summary R06-4.pdf  R06 Time Value of Money - lecture 4.mp4 (00:12:55)  Summary R06-4.pdf  R06 Time Value of Money - lecture 4.mp4 (00:12:55)  Summary R06-4.pdf  L1 R06 Outc4  R06 Time Value 01 Money - lecture 4.mp4 (00:12:55)  Summary R06-4.pdf  Summary R06-4.pdf Summary R06-4.pdf Summary R06 | Learn J Syllabus Explanation: Explanation: B is correct. Use the E Effective annual rate where: EAR = (1 + Periodic in where m = number of compoundin For daily compoundin. For quarterly compoundin. For quarterly compoundin. For semiannual comp Effective Annual Rate EAR = e <sup>4</sup> - 1 where r <sub>a</sub> = stated annual Instrument Instrument 1 | <b>▼</b> <sup>3</sup> Announcements         AR (effective annual rate) to         for discrete compounding:         inding periods in one year         a, m = 365         ding, m = 12         ounding, m = 2         e for continuous compound         al interest rate         Formula         (1 + .062/12) <sup>112</sup> - 1 | Test Results  compare the investment  iing:  EAR  6.379% | ents:<br>At the end of the<br>'Quiz', you can find<br>out if your answers<br>were correct or<br>wrong along with the<br>explanation |   |
| R07 Discounted Cash Flow Applications R08 Statistical Concepts and Market Returns 200 Brobability Concepts                                                                                                    | Instrument 2<br>Instrument 3                                                                                                    | (1 + .0625/4) <sup>*4</sup> - 1<br>e^(0.080 × 1) - 1                                                                                                    | 6.398%<br>6.183%                                         |                                                                                                    |   |
| R09 Frouduring Concepts                                                                                                    | Section 3. LO. c.                                                                                                    |                                                                                                    |                                                          |                                                                                                    |   |

## Test

After you have studied all the Lectures which make up a reading, take the test to see if you have mastered the contents of that reading. Your score should be above 60% and ideally above 70% on the tests.

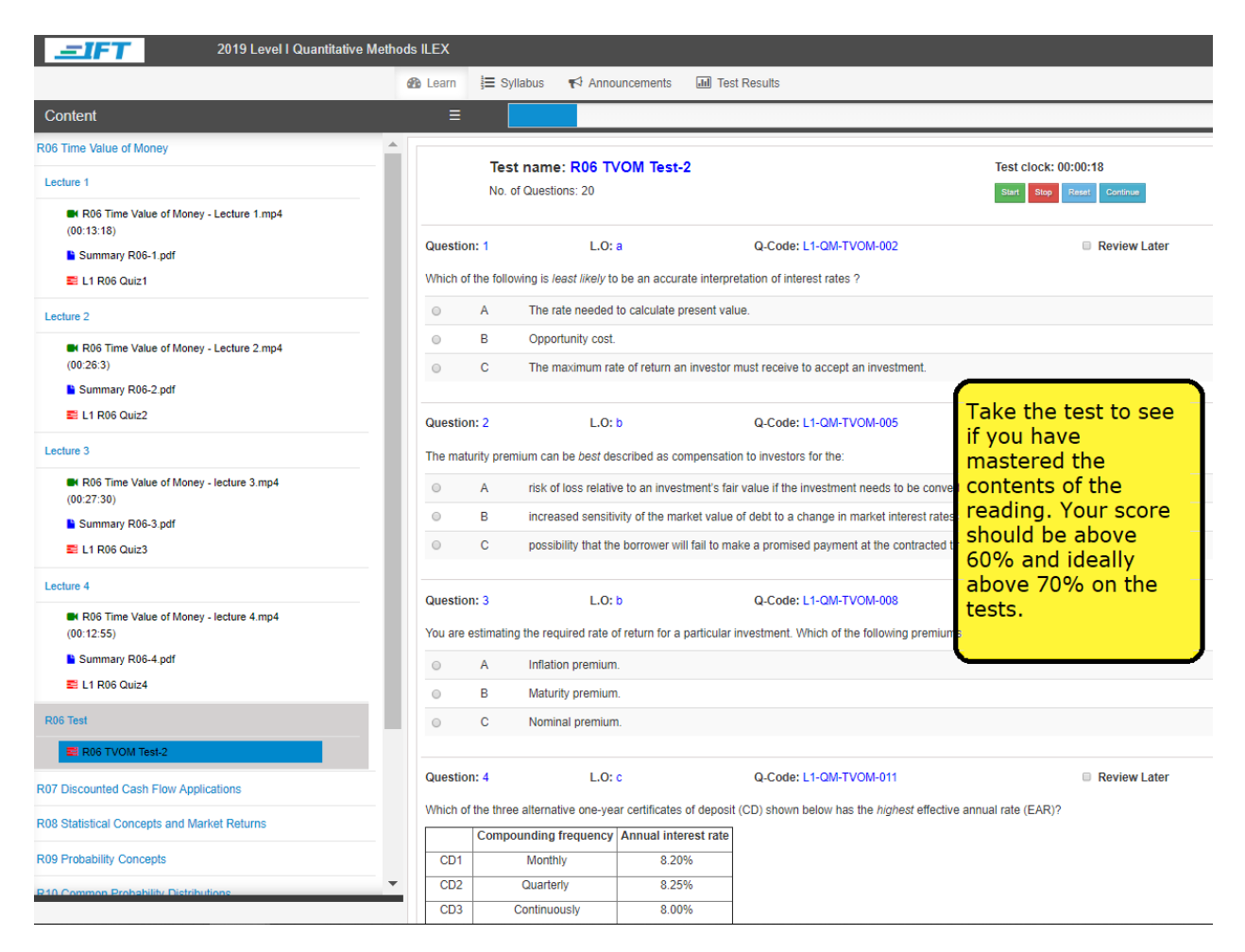

After each test, you can view the results. You view them by clicking on the "Test Results" tab as shown below. Here you can review or delete the tests you have given.

Note that for most readings ILEX provides you with 2 tests. If you attempt Test-1, you will be presented with Test-2 the next time you click on the same reading's test. If you want to do Test-1 again, then first "Delete" it from the menu shown below. Then go back to the "Learn" tab and refresh your browser.

Both Test-1 and Test-2 are of equal difficulty and obtaining a higher than 60% score on either test will demonstrate a good understanding of the reading.

| 2                                                                                                    | 2019 Level I Quantitative Methods ILEX Go To: My Courses |           |                    |             |            |       |            |              |    |
|----------------------------------------------------------------------------------------------------|----------------------------------------------------------|-----------|--------------------|-------------|------------|-------|------------|--------------|----|
|                                                                                                    | 🚯 Le                                                     | earn 🚦 Sy | llabus 📢 Announcem | ents 🔵 💷 Te | st Results |       |            |              |    |
|                                                                                                    | Your Results                                             |           |                    |             |            |       |            |              |    |
|                                                                                                    | Date                                                     | Time      | Title              | Total Qs    | Correct    | Wrong | Time Taken | Actions      |    |
|                                                                                                    | 13-02-2019                                               | 19:53:31  | R06 TVOM Test-2    | 20          | 0          | 20    | 00:06:58   | Review Delet | te |
|                                                                                                    | 15-03-2019                                               | 00:49:25  | R06 TVOM Test-1    | 20          | 6          | 14    | 00:25:49   | Review Delet | te |
|                                                                                                    | 04-04-2019                                               | 11:20:49  | R07 DCFA Test-1    | 20          | 1          | 19    | 00:00:17   | Review Delet | te |
| After each test, you can<br>view the results.<br>Here you can review or<br>delete the tests you have<br>given. |                                                          |           |                    |             |            |       |            |              |    |

### **Track Progress**

Since the CFA Level I curriculum is vast, you must ensure that you keep your exam preparation **on track**. You can view your progress by clicking the "View Transcript" button. You can press this button directly after you take a test. You also have the option to "re-take" the test.

| 2019 Level I Quantitative Methods ILEX         |                                                                         |                                                                                 |                                                                                                    |  |  |
|------------------------------------------------|-------------------------------------------------------------------------|---------------------------------------------------------------------------------|----------------------------------------------------------------------------------------------------|--|--|
|                                                | 🚯 Learn 👌 🗄 Syllabus 🦿                                                  | Announcements III Test Results                                                  |                                                                                                    |  |  |
| Content                                        | ≡                                                                       |                                                                                 | ≡                                                                                                    |  |  |
| R06 Time Value of Money                        |                                                                         |                                                                                 |                                                                                                    |  |  |
| R07 Discounted Cash Flow Applications          | Your Results                                                            | Date: 16/07/2019<br>Time: 13:57:54                                              | You scored: 5.00%<br>It is highly recommended that you study this<br>reading again and watch the IFT example |  |  |
| R08 Statistical Concepts and Market<br>Returns | Time Taken                                                              | 00:00:00                                                                        | videos for this reading. Then repeat the test.                                                               |  |  |
| R09 Probability Concepts                       | Correct                                                                 | 1                                                                               |                                                                                                    |  |  |
| Lecture 1                                      | Wrong                                                                   | 19                                                                              |                                                                                                    |  |  |
| Lecture 2                                      | Total                                                                   | 20                                                                              | View Transcript Retake                                                                                       |  |  |
| Lecture 3                                      | Questions                                                               |                                                                                 |                                                                                                    |  |  |
| Lecture 4                                      | Question: 1 L.O: b                                                      | Q-Code: L1-QM-PRCO-00                                                           | 3 Feedback                                                                                                   |  |  |
| R09 Test                                       | If an analyst estimates the prob<br>historical data, then the resulting | ability of a stock earning at least the 5-ye<br>g probability is best known as: | ear market average return using relative frequency from                                                      |  |  |
| R09 PRCO Test-2                                | A a priori.                                                             |                                                                                 |                                                                                                    |  |  |
| R10 Common Probability Distributions           | B empirical.                                                            |                                                                                 |                                                                                                    |  |  |
| R11 Sampling and Estimation                    | C subjective.                                                           |                                                                                 |                                                                                                    |  |  |
| R12 Hypothesis Testing                         | Your answer was Wrong.                                                  |                                                                                 |                                                                                                    |  |  |
| R13 Technical Analysis                         | Explanation:                                                            |                                                                                 |                                                                                                    |  |  |

#### My Transcript

- - -

#### **Topic: Quantitative Methods**

| Reading                                     | Test Score<br>(%) | Proficiency             | Test Name           | Date Taken         | Review<br>Test |
|---------------------------------------------|-------------------|-------------------------|---------------------|--------------------|----------------|
| R06 The Time Value of Money                 | 0.00              | You need to<br>improve! | R06 TVOM Test-<br>2 | Wed Feb 13<br>2019 | Review         |
| R07 Discounted Cash Flow<br>Applications    | 5.00              | You need to<br>improve! | R07 DCFA Test-<br>1 | Thu Apr 04 2019    | Review         |
| R08 Statistical Concepts and Market Returns | N/A               | N/A                     | N/A                 | N/A                |                |
| R09 Probability Concepts                    | N/A               | N/A                     | N/A                 | N/A                |                |
| R10 Common Probability Distributions        | N/A               | N/A                     | N/A                 | N/A                |                |
| R11 Sampling and Estimation                 | N/A               | N/A                     | N/A                 | N/A                |                |
| R12 Hypothesis Testing                      | N/A               | N/A                     | N/A                 | N/A                |                |
| R13 Technical Analysis                      | N/A               | N/A                     | N/A                 | N/A                |                |

| Topic: Economics            | After each test way                                                 |
|-----------------------------|---------------------------------------------------------------------|
| Topic: FRA                  | can view your<br>progress for each                                  |
| Topic: Corporate Finance    | reading by clicking<br>the <b>View</b><br><b>Transcript</b> button. |
| Topic: Portfolio Management |                                                                     |

From the transcript you can see your progress at a high level.

#### IFT recommends that you only consider yourself having studied any reading or completed any topic when you are able to do well on the Test for that reading.

You can go to the Transcript by selecting it from the menu located under your name. See the below picture.

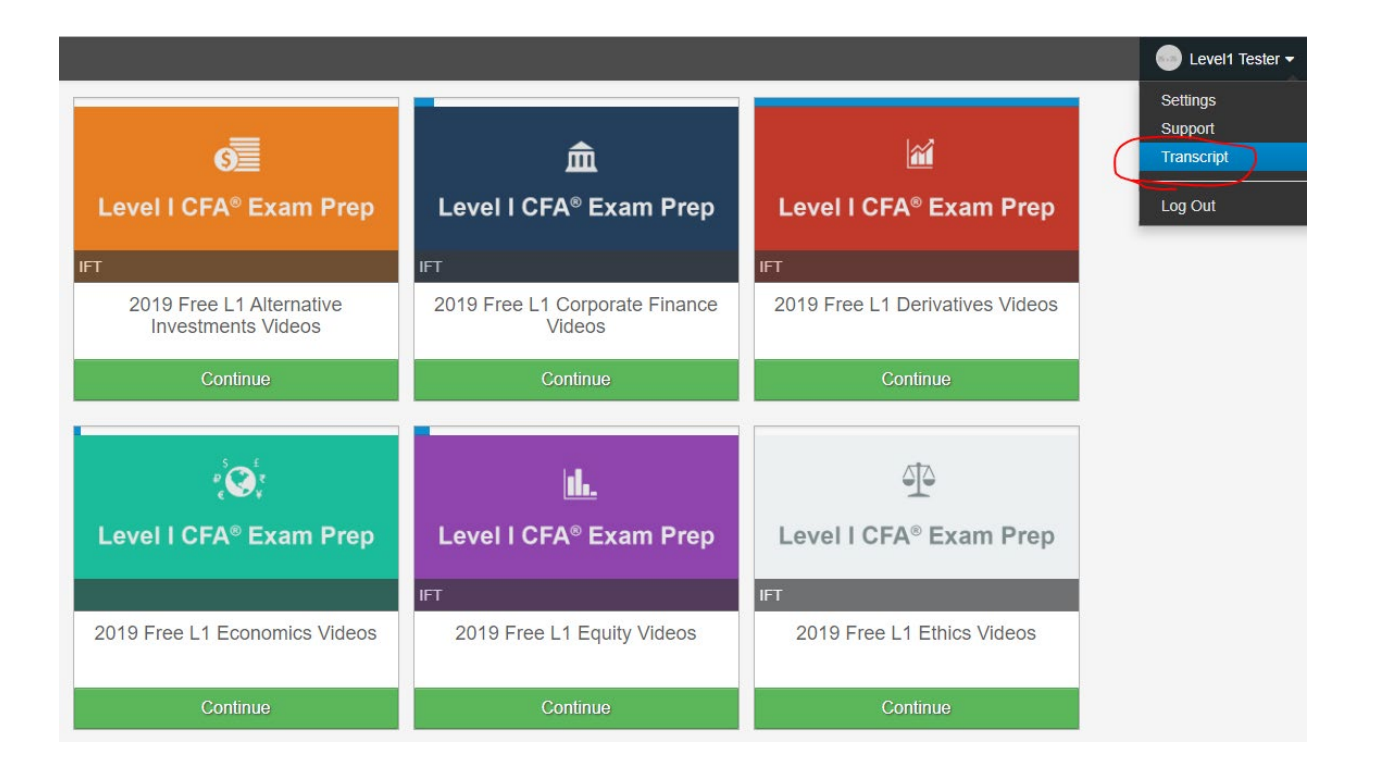

Once you feel you have a good mastery over any topic (e.g. Quantitative methods) then you should proceed to test your learning at the topic level. You can do this via **IFT Topic Exams.** 

If you need access to the Topic exams then please check your learning portal account or visit www.ift.world or contact IFT Support team.

We welcome your questions and feedback. Simply create a support ticket via the URL below:

<u>https://ift.freshdesk.com/support/tickets/new</u> (or email us at support@ift.world)

Good luck on your exam preparation!